## **FICHE PRATIQUE**

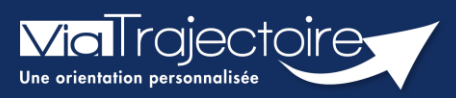

Signalement des admissions impossibles

Handicap

Le signalement d'admission impossible est un moyen pour un ESMS d'informer la MDPH/MDA d'une impossibilité d'accueil et d'accompagnement d'un usager.

Cette fiche pratique vous indique comment signaler une admission impossible.

- 1 Accéder au tableau de bord des notifications reçues
  - Dans le menu déroulant, cliquez sur l'onglet « Handicap », puis « Gérer les notifications reçues »;

| Н | Α | Ν | D | C | A | P |
|---|---|---|---|---|---|---|
|   |   |   |   |   |   |   |

Récupérer une décision d'orientation Gérer les notifications reçues

Gérer les renouvellements

2. Sélectionnez l'usager concerné par ce signalement

| Statut | Précision        | Q | <u>C</u> <u>N° individu</u> | <u>Sexe</u> | <mark>≜ <u>Age</u></mark> | <u>Identité</u> | <u>ESMS</u> | <u>Décision</u><br>Temporalité | Validité                   | Modif.     | Actions    |
|--------|------------------|---|-----------------------------|-------------|---------------------------|-----------------|-------------|--------------------------------|----------------------------|------------|------------|
| 0      | le<br>14/12/2022 |   | (50)                        | •           | 22 ans                    |                 |             | 07/11/2019<br>Accueil          | 07/11/2019<br>- 30/11/2024 | 14/12/2022 | <b>P</b> 0 |

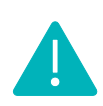

Conformément au cadre fonctionnel de référence de la CNSA, le statut **« Admission impossible signalée »** ne pourra être prononcé par l'ESMS qu'à partir du moment où la notification se trouve au statut **« Contact effectué »** ou **« Liste d'attente »**.

## 2 Déclarer un « contact effectué » ou une mise en « Liste d'attente »

1. Dans le dossier de l'usager, cliquez sur « **Sélectionner une action** » et choisissez l'un des cas suivants :

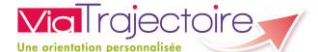

- 2. « Contact effectué »
- 3. « Liste d'attente En cours d'analyse, demande d'admission reçue »
- 4. « Liste d'attente Admissible »
- 5. « Liste d'attente Admis »

| Sélectionner une action 🔹 mation                                  |
|-------------------------------------------------------------------|
| Sélectionner une action                                           |
| 🔇 Mettre au statut "Contact effectué"                             |
| P Mettre au statut "Liste d'attente - En cours d'analyse, demande |
| d'admission reçue"                                                |
| Mettre au statut "Liste d'attente - Admissible"                   |
| 🏹 Mettre au statut "Liste d'attente - Admis"                      |
| 🥓 Mettre au statut "Période d'essai en cours"                     |
| Hettre au statut "Usager entré"                                   |

## 3 Signaler une admission impossible

 Dans l'onglet « Sélectionner une action » du dossier de l'usager, cliquez sur « Signaler une admission impossible »

| Sélectionner une action 🔹 a constitute de constitute            |  |  |  |  |  |  |  |  |  |  |
|-----------------------------------------------------------------|--|--|--|--|--|--|--|--|--|--|
| Sélectionner une action                                         |  |  |  |  |  |  |  |  |  |  |
| 🐛 Déclarer un nouveau contact                                   |  |  |  |  |  |  |  |  |  |  |
| Aettre au statut "Liste d'attente - En cours d'analyse, demande |  |  |  |  |  |  |  |  |  |  |
| d'admission reçue"                                              |  |  |  |  |  |  |  |  |  |  |
| Nettre au statut "Liste d'attente - Admissible"                 |  |  |  |  |  |  |  |  |  |  |
| Mettre au statut "Liste d'attente - Admis"                      |  |  |  |  |  |  |  |  |  |  |
| 🥓 Mettre au statut "Période d'essai en cours"                   |  |  |  |  |  |  |  |  |  |  |
| 📲 Mettre au statut "Usager entré"                               |  |  |  |  |  |  |  |  |  |  |
| Signaler une admission impossible                               |  |  |  |  |  |  |  |  |  |  |

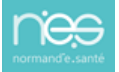

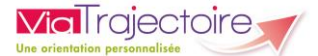

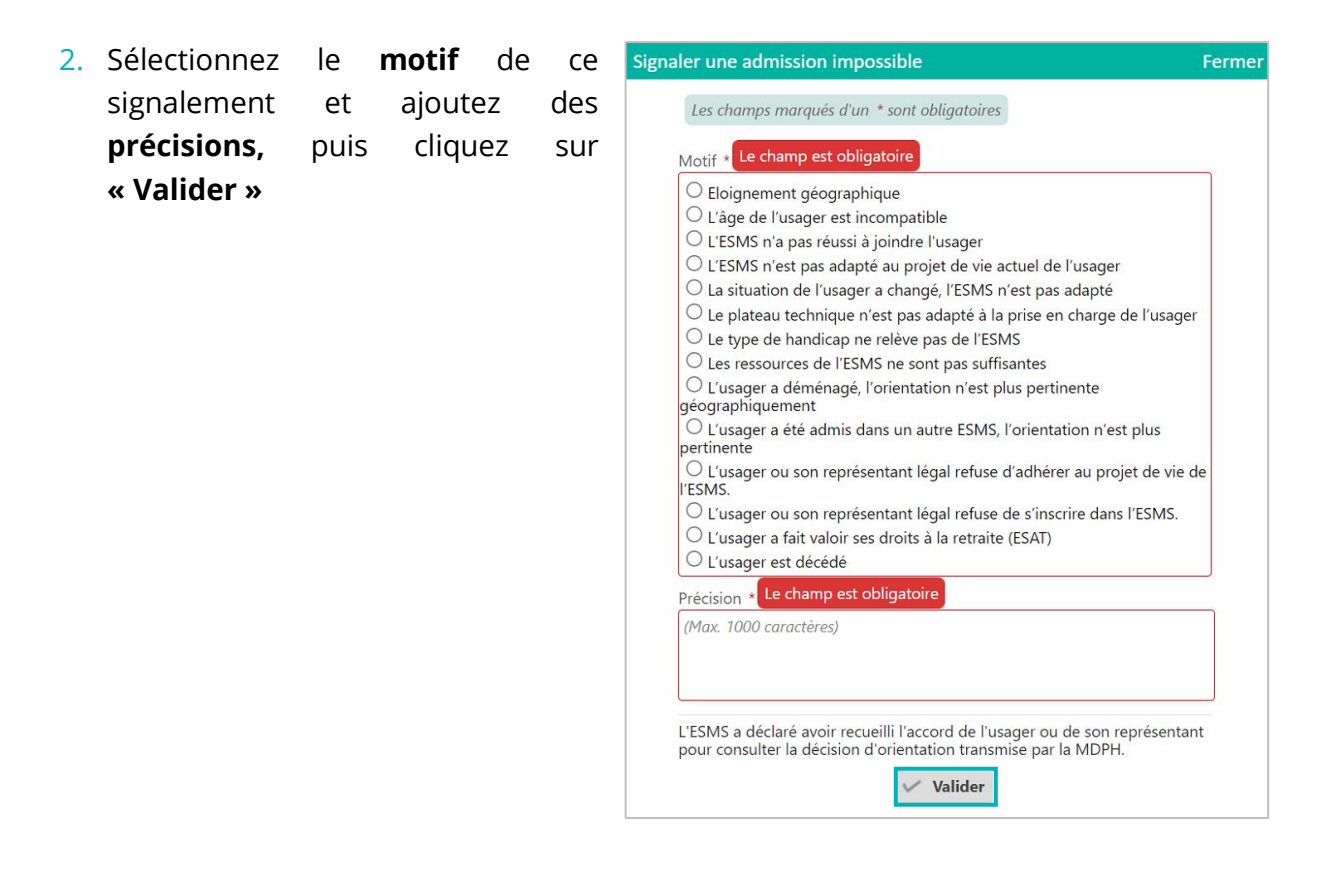

Lors du signalement d'une admission impossible par un ESMS, tous les séjours en liste d'attente pour la notification concernée seront automatiquement retirés des onglets **« Contacts effectués** » et « **Liste d'attente** ».

## *Où retrouver ce signalement d'une admission impossible sur le tableau de bord ?*

Les notifications au statut **« Admission impossible signalée » avec un symbole orange** seront affichées dans l'onglet « **Sans suite** » du tableau de bord des notifications reçues

|                                                                                          | Notif         | ications C                                                   | Contacts         | effectués             | Liste d'attente | Usagers | entrés | Sorties et déc  | cisions renouvelée | s Sans suite | Archivées                          |                            |            |         |
|------------------------------------------------------------------------------------------|---------------|--------------------------------------------------------------|------------------|-----------------------|-----------------|---------|--------|-----------------|--------------------|--------------|------------------------------------|----------------------------|------------|---------|
| 75 résultats   (H) (+ 1 2 3 4 5 6 7 8 (+ ) H) Page : 1 V Nombre d'éléments par page : 10 |               |                                                              |                  |                       |                 |         |        |                 |                    |              |                                    | ar page : 10 🗸             |            |         |
|                                                                                          | <u>Statut</u> | Précision                                                    | Q                | <u>C</u> <u>N° in</u> | dividu          | Sexe •  | Age    | <u>Identité</u> | ESMS               |              | <u>Décision</u><br>Temporalité     | Validité                   | Modif.     | Actions |
|                                                                                          | 0             | La situation<br>l'usager a<br>changé, l'ESI<br>n'est pas add | de<br>MS<br>apté |                       | (50)            | •       | 24 ans |                 | North Inc.         |              | 12/12/2019<br>Accueil<br>permanent | 01/07/2020<br>- 31/07/2025 | 14/12/2022 | ₽       |

L'ESMS pourra **annuler** ce signalement depuis le tableau de bord dans l'onglet **« Sans suite »**. Dans ce cas, il appartiendra à l'ESMS de replacer l'usager en liste d'attente, en **réactivant la notification** par le symbole

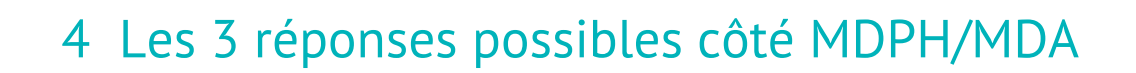

 La MDPH/MDA peut entériner ce « Signalement d'admission impossible », le statut est alors signalé avec un symbole rouge : O Cela se fait automatiquement également au bout de 90 jours sans action de la MDPH/MDA.

|   | Notificatio   | ns Contacts effectués | Liste | d'attente   | Usagers entrés | Sorties et o | décisions r | enouvelées      | Sans suite    | Archivées |                         |               |                       |                     |   |
|---|---------------|-----------------------|-------|-------------|----------------|--------------|-------------|-----------------|---------------|-----------|-------------------------|---------------|-----------------------|---------------------|---|
| N | isultats   🛞  | <li>• 1 ) н</li>      |       |             |                |              |             |                 |               |           |                         | Pa            | ge : 1 🗸 Nombre d'élé | ments par page : 10 | ~ |
|   | Statut Précis | ion                   | ο ς   | N° indivi   | du             | Sexe         | Age         | <u>Identité</u> |               | ESMS      | Décision<br>Tempora     | lité Validité | Modif.                | Actions             |   |
| I | S Eloign      | ement géographique 📖  | _∆₀   | <u> </u>    | (76)           | •            | 3 ans       | TESTNORMA       | NDIE Sarah    |           | 30/07/2022<br>Accueil p | ermanent      | 12/08/2022            | B 🕈                 |   |
|   | S Eloign      | rment géographique 🔳  | _∆₀   | <b>5</b> 03 | (76)           | •            | 6 ans       | TESTNORMA       | NDIE Beatrice |           | 30/07/2022<br>Accueil p | ermanent      | 12/08/2022            | B 🕈                 |   |

 La MDPH/MDA peut refuser en annulant le « Signalement d'admission impossible », les notifications sont alors replacées au statut « Notification lue ».
Elles seront mises en évidence dans votre tableau de bord dans l'onglet des « Notifications » par une nouvelle icône de statut et une infobulle qui indiquera la phrase : « Admission impossible refusée par la MDPH ».

|         | Commentaire : Comme | ntaire MDPH : Test |          | permanent                  |                                       |
|---------|---------------------|--------------------|----------|----------------------------|---------------------------------------|
| $\odot$ | le√3/12/2022        | (50)               | 🛉 26 ans | 30/08/2022<br>Non précisée | 16/10/2022 13/12/2022<br>- 25/02/2025 |

3. La MDPH/MDA peut apposer un statut « en cours d'analyse », que vous retrouverez dans l'onglet « Sans suite » de votre tableau de bord. Les admissions impossibles signalées sont identifiées par une icône « drapeau ».

| <u>Statut</u> | Précision                                                           | Q | <u>C</u> | <u>N° individu</u> | <u>Sexe</u> | Age    | <u>Identité</u> | ESMS         | <u>Décision</u><br>Temporalité     | Validité                  | Modif.          | Actions |   |
|---------------|---------------------------------------------------------------------|---|----------|--------------------|-------------|--------|-----------------|--------------|------------------------------------|---------------------------|-----------------|---------|---|
| $\otimes$     | La situation de<br>l'usager a<br>changé, l'ESMS<br>n'est pas adapté |   |          | (50)               | •           | 24 ans | 10011-000       | Name 107 NOR | 12/12/2019<br>Accueil<br>permanent | 01/07/2020<br>- 31/07/202 | 14/12/2022<br>5 | ₽, €    | ) |

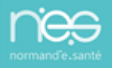

Via I rajectoire